## Geen mail ontvangen op je Hotmail/Live/Outlook account

Als je van bepaalde gebruikers geen mail ontvangt op je gratis Outlook-account (Outlook, Hotmail, Live), heeft Outlook de mail of de afzender waarschijnlijk als onveilig beschouwd. De mail wordt dan naar de map "Ongewenst e-mail" verplaatst, en de afzender wordt mogelijk als "Ongewenste afzender" bestempeld.

Wat kan je hier aan doen?

- Log op een PC in op je Outlook-account.
- Klik rechtsboven op het radar-icon, om je instellingen te openen.
- Scroll helemaal naar beneden en kies "Alle Outlook instellingen weergeven".

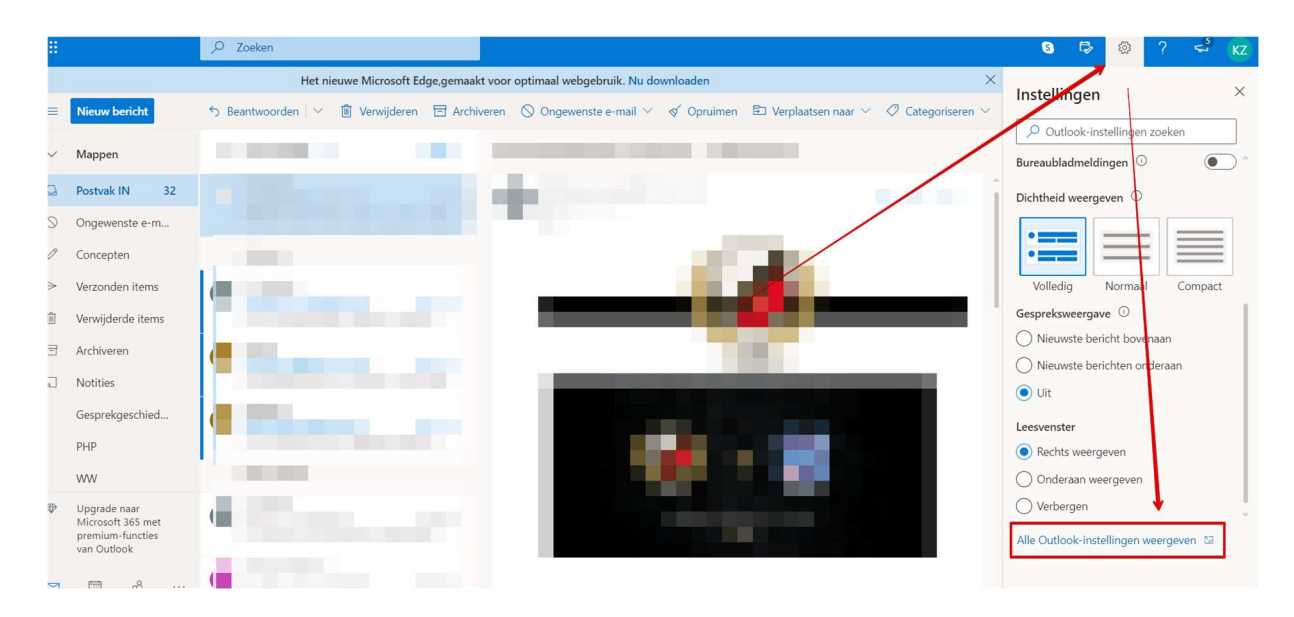

- Het volgende scherm opent.
- Kies voor E-mail > Ongewenste e-mail.
- Kijk of de afzender staat bij de Ongewenste e-mail, zo ja verwijder daar het adres.
- Voeg het afzender-adres of domein toe bij "Veilige afzenders en domeinen.

| Instellingen                     | Indeling                                                                                            | Ongewenste e-mail                                                                                                 | ×                  |
|----------------------------------|----------------------------------------------------------------------------------------------------|----------------------------------------------------------------------------------------------------|--------------------|
| 🔎 Instellingen zoeken            | Opstellen en<br>beantwoorden                                                                        | + Toevoegen                                                                                                    | 🔎 Lijst doorzoeken |
| 診 Algemeen                       | Bijlagen                                                                                            |                                                                                                    | Ø 🗊                |
| 🖾 E-mail                         | Regels                                                                                              |                                                                                                    |                    |
| 🛗 Agenda                         | Opruimen                                                                                            |                                                                                                    | 0 🛍                |
| g <sup>R</sup> Personen          | Ongewenste e-mail                                                                                   |                                                                                                    |                    |
| Snelle instellingen<br>weergeven | Acties aanpassen<br>E-mail synchroniseren<br>Verwerking van berichten<br>Doorsturen<br>Automatische | Veilige afzenders en domeinen<br>Verplaats e-mailberichten van deze afzenders niet naar de map Ongewenste e-mail. |                    |
|                                  | antwoorden                                                                                          |                                                                                                    |                    |
|                                  |                                                                                                    |                                                                                                    | I 🗊                |
|                                  |                                                                                                    |                                                                                                    | I 🗊                |
|                                  |                                                                                                    |                                                                                                    |                    |
|                                  |                                                                                                    |                                                                                                    |                    |
|                                  |                                                                                                    |                                                                                                    | * * *              |